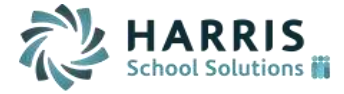

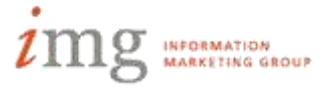

## **PIMS - PVAAS**

This guide describes how to enter and configure data to be reported on the Staff Student Subtest extract. The guide assumes prior knowledge of basic iPass navigation and configuration.

## Staff:

- 1. Teachers must have a PPID entered into iPass.
  - a. iStaff Biographical > Add/Modify Staff > MA DOE EPIMS Data > Massachusetts Education Personal Id (MEPID)
     \*Note – we will be working on modifying the corresponding tab and fields currently referencing MA to be more reflective of PA terminology.
  - b. PPIDs can also be imported from a csv file
    - i. Prepare a csv file containing staff member's iPass Staff ID, Last Name, First Name, Middle Name, Gender, DOB, and PPID \*Tip – These fields, with the exception of PPID, must match exactly to iPass, otherwise the record will be rejected.
    - ii. Navigate to iStaff Biographical > Procedures iStaff Bio > Import Staff Data
    - iii. Click the Upload button to upload your csv file
      - 1. Click the Choose File button
      - 2. Find and select the file
      - 3. Click the Upload button
      - 4. Once you receive a message that the upload has been successful, close this window to return to the Import Staff Data window.
    - iv. Enter import parameters
      - 1. Enter the name of the file you just uploaded *after* the "/appl/tmp/" in the Data File Name field
      - 2. Select comma from the Delimiter field
      - If your file has a header file, select the "File has a header line" checkbox
      - 4. Click the Preview button
    - v. The page will refresh and display a new section for "VALIDATE THE DATA AND START IMPORT"
      - 1. Map your file's fields to the appropriate iPass headers
      - 2. Click the Submit button to update your staff
    - vi. Review import results by clicking on the Reports link
- 2. Percentage of Shared Instruction (Instructional Responsibility Weight)
  - a. To enter teacher assignment details, go to Scheduling System > Teacher Schedule
  - b. Click the name of the teacher to be updated
  - c. Click on the course id and section link for the class to update
  - d. From the Course Schedule pop up window, click the link to Add Dates . \*Tip – this page can be accessed by going to Scheduling System > Course Catalog, clicking on the course number, then clicking on the Schedule link next to the specific section.

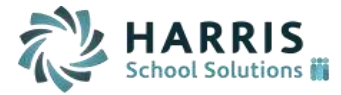

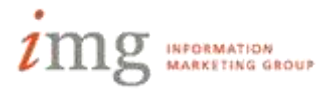

- e. From the Teacher Course Dates screen, you can enter dates for the teacher's assignment to the class, enter a percentage of shared instruction (under the Percent field), and also flag a teacher as the Primary educator for the class.
  \*Tip if you have selected multiple teachers for the class, you can indicate their assignment dates and/or respective responsibility percentages for them here as well.
  \*Tip the extract will automatically assume an assignment begin date of the first day of school, end date of the last day of school, and percentage of 100%. It is only necessary to enter alternate dates and percentages if different.
- f. Click the Submit button to save modified data.
- 3. Percentage of Concurrent Enrollment (Instructional Relationship Weight)
  - a. This field will be automatically calculated based on the dates a student adds and drops a class, and on the dates a teacher is assigned to a section (see 2.e. above).

## Tests:

- 1. Before associating a test and subtest to a course, Assessment Types must be defined
  - a. Scheduling System > Maintenance Scheduling > Assessment Types
  - Level One Code and Description fields correspond to Staff Student Subtest field #7 (Test Description);

Level Two Code and Description fields correspond to field #9 (Subtest Identifier).

| ASSE               | SSMENT TYPES      |                      |                   |                              |  |
|--------------------|-------------------|----------------------|-------------------|------------------------------|--|
| Delete             | Level One<br>Code | Description          | Level Two<br>Code | Description                  |  |
| Check A<br>Cher Al | ut<br>I           |                      |                   |                              |  |
| 12                 | KALG1             | KEYSTONE - Algebra I | KALG1M1SPR        | Keystone Algebra I M1 Spring |  |
| 10                 | KALG1             | KEYSTONE - Algebra I | KALG1M1SUM        | Keystone Algebra I M1 Summer |  |
|                    |                   |                      |                   |                              |  |

## 2. Associate a test/subtest to a course

\*Note – if a course does **not** have an assessment associated to it, it will not return on the report.

- a. Navigate to Scheduling System > Course Catalog
- b. Click the link for the course to be updated
- c. Click the +Add button under the Assessment Types section.
- d. Select the test(s)/subtest(s) that correspond to this class and click the Submit button.